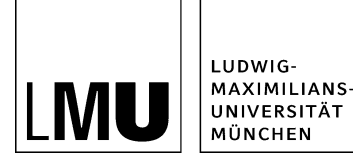

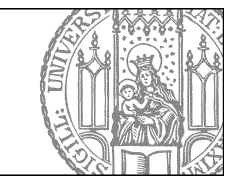

# Baukasten auf der Startseite

## Besonderheiten der Startseite

Die Startseite eines Webauftritts hat die Vorlage "*[Zentral Admin]" Startseite*. Dort werden viele Einstellungen des Webauftritts festgelegt, z.B. ob es eine Servicespalte im rechten Bereich gibt oder ob aktuelle Meldungen auf der Startseite ausgegeben werden.

Wenn man auf der Startseite einen Slider oder Content Boxen zeigen will, dann muss man diese Inhalte in einem separaten Baukasten-Ordner erstellen und diesen dann einbinden.

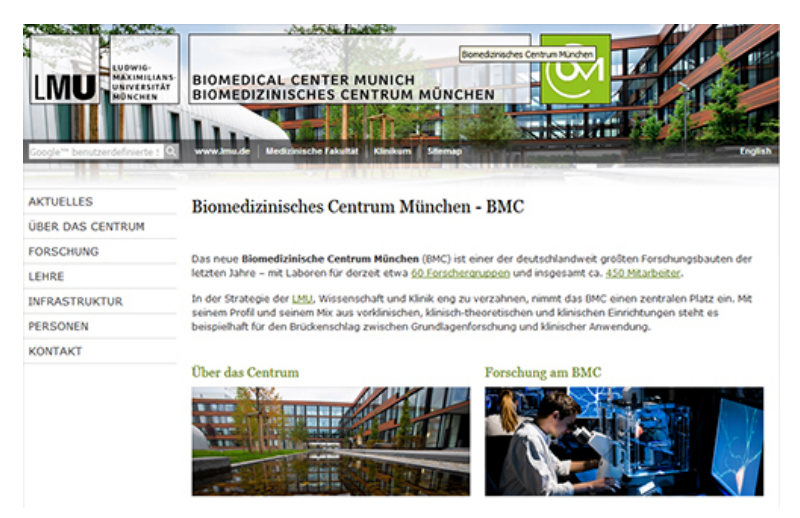

Beispiel: Startseite mit Hauptinhalt und Content Boxen

### Legen Sie einen Baukasten an

Zunächst legen Sie unterhalb der Startseite einen Ordner mit der Vorlage "[Spezial] Standard-Vorlage (Baukasten)" an.

- Stellen Sie unter "Felder" die Option "Objekt anzeigen" auf "nein".
- Stellen Sie unter "Felder" die Option "In der Navigation anzeigen" auf "nein".

| Felder                    |                                                |
|---------------------------|------------------------------------------------|
| Titel: *                  | Biomedizinisches Centrum München - BMC         |
| Navigationsname:          | ()                                             |
| Teasertext:               | ()                                             |
| Teaserbild:               | ()                                             |
| Hauptinhalt:              | Das neue Biomedizinische Centrum München (BMC) |
| Bild:                     | ()                                             |
| Bildunterschrift:         | ()                                             |
| Reihenfolge:              | 0100                                           |
| In der Navigation zeigen: | nein                                           |
| Objekt anzeigen:          | nein                                           |
| Servicebereich anzeigen   | nein                                           |

• Gestalten Sie Ihren Baukasten mit den gewünschten Elementen.

siehe auch: Elemente des Baukastens

#### Verlinken Sie den Baukasten auf der Startseite

Verlinken Sie den Baukasten auf der Startseite. Öffnen Sie dazu die Linkliste im Feld "*Link zum Baukasten*"

| Feldgruppe: Felder            |                              |
|-------------------------------|------------------------------|
| Felder                        |                              |
| Titel:                        | Service für LMU-Webauftritte |
| Navigationsname:              |                              |
| Startseitenlayout:            | nur Baukasten                |
| Link zu Aktuelles:            | Linkliste bearbeiten         |
| Link zu Startseitenmeldungen: | Linkliste bearbeiten         |
| Link zum Baukasten:           | Linkliste bearbeiten         |

### Binden Sie den Baukasten auf die Startseite ein

Auf der Startseite müssen Sie nun das Layout so einstellen, dass der Baukasten direkt dort ausgegeben wird.

Wählen Sie unter "*Felder > Startseitenlayout*" die Option "*nur Baukasten*" oder, falls Sie noch zusätzlich Meldungen ausgeben wollen, die Option "*Baukasten Newsmix*".

Jetzt wird Ihr Baukasten auf der Startseite angezeigt.

| 🥥 Feld 'startseitenlayout_tmp' bearbeiten - Infopark CMS Fiona 💶 🗙 |                                        |  |
|--------------------------------------------------------------------|----------------------------------------|--|
| 🛈 🔒 https://cms.verwaltung.uni-muenchen.de:8443/default/NPS/p 110% |                                        |  |
| Fold 'startasitanlawaut tmp' bashaitan                             |                                        |  |
| Feid statiseiteinayout_unp bearbeitein                             |                                        |  |
| 盲 o /30 zentral                                                    | bereich/30zb cms schulung              |  |
|                                                                    |                                        |  |
| Startseitenlayout:                                                 | Newsmix                                |  |
|                                                                    | (kein)                                 |  |
|                                                                    | klassisch                              |  |
|                                                                    | Newsmix                                |  |
|                                                                    | Baukasten Newsmix                      |  |
|                                                                    | nur Meldungen                          |  |
| <u> </u>                                                           | nur Hauptinhalt Startseitenlayout chen |  |
|                                                                    | nur Baukasten                          |  |
| 📄 🔹 bilder                                                         | Tviinibiid i                           |  |
|                                                                    | Minibild 2 St                          |  |
| Utton:                                                             | Hauptinhalt und Meldungen              |  |

siehe auch: "Welche Gestaltungsmöglichkeiten für die Startseite habe ich?"

## Sehen Sie sich die Vorschau an

Rufen Sie die separate **Vorschau der Startseite** auf. Sie sehen nun die Inhalte Ihrer Baukastenseite in die Startseite eingebunden.

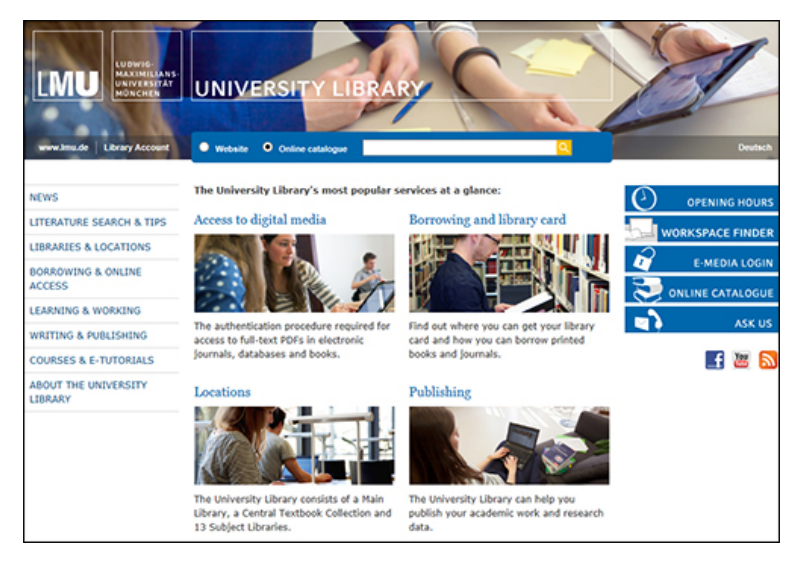

#### Beispiel: Startseite mit Baukasten

Geben Sie anschließend die Startseite und die Baukastenseite frei.